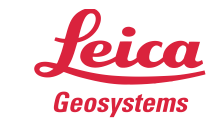

- when it has to be **right** 

# TruView Enterprise for Windows 2020.0.0 Installation Guide

# Contents

| Minimum Requirements                                             |
|------------------------------------------------------------------|
| Prerequisites                                                    |
| Installation2                                                    |
| Uninstallation4                                                  |
| Upgrade5                                                         |
| Location of TruView Enterprise Application and Log Files5        |
| Location of TruView Data                                         |
| Changing TruView Data Location6                                  |
| Using Network Drive to Store Data6                               |
| Windows Services7                                                |
| Port Redirection                                                 |
| Accessing Your TruView Enterprise for Windows Website8           |
| Default Login Credentials8                                       |
| Setting License Server Hostname9                                 |
| Enabling API Access and SDK10                                    |
| Setting up HTTPS Connection for TruView Enterprise for Windows11 |
| URL Rewrite and Application Request Routing Components11         |
| Configuring Reverse Proxy13                                      |
| SSL/TLS Certificate Installation15                               |
| Configuring HTTPS Binding17                                      |
| HTTP to HTTPS Redirection (optional)17                           |
| Frequently Asked Questions and Common Issues                     |

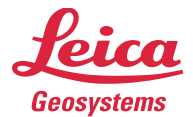

### Minimum Requirements

- 64-bit version of Microsoft Windows 7 or later; Microsoft Windows Server 2012 or later
- CPU: 64-bit Quad Core 2 GHz
- Memory: 8 GB
- Hard Drive: 20 GB for TruView Enterprise application and database. Additional space required to store TruView data files.
- Network: Ethernet 100 Mbit/s

### Prerequisites

- Download and install "Visual C++ Redistributable for Visual Studio 2015, 64-bit". Select "vc\_redist.x64.exe". https://www.microsoft.com/en-us/download/details.aspx?id=48145
- 2. Download and install Leica License Management software (CLM): https://scanswfs.leica-geosystems.com/dl/MvPW3TZsX6
- 3. A valid TruView Enterprise EID activated using the CLM for Floating Licenses program.

### Installation

- 1. Download the TruView Enterprise for Windows setup program from myWorld.
- 2. Double-click the TruViewEnt360.exe file. If you receive a User Account Control notice, click Yes.
- 3. You will see the Welcome dialog. Click Next.

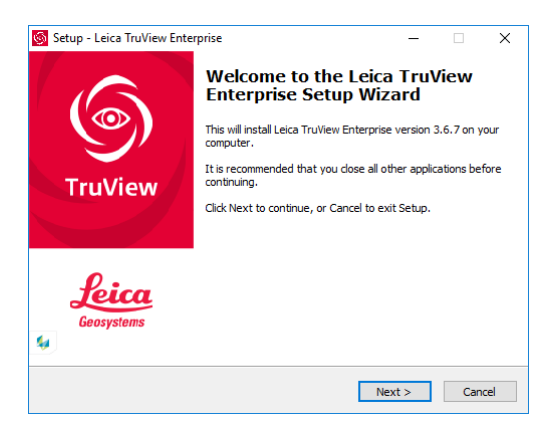

4. Choose "I accept the agreement" and click Next.

- when it has to be **right** 

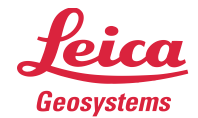

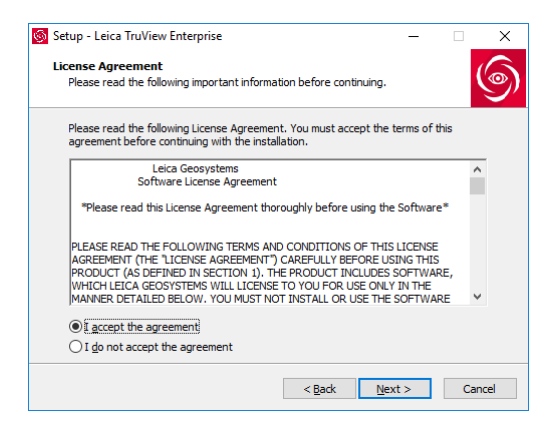

#### 5. Click Install.

| 🔯 Setup - Leica TruView Enterprise                                                        |           | -            |       | ×    |
|-------------------------------------------------------------------------------------------|-----------|--------------|-------|------|
| Ready to Install<br>Setup is now ready to begin installing Leica TruView Ent<br>computer. | erprise   | on your      |       | 6    |
| Click Install to continue with the installation, or click Bac<br>change any settings.     | k if you  | want to revi | ew or |      |
| Destination location:<br>C: \Program Files\Leica Geosystems\TruViewEnterp<br>             | rise<br>I |              | ^     |      |
|                                                                                           |           |              |       |      |
|                                                                                           |           |              |       |      |
| <                                                                                         |           |              | >     |      |
| < <u>B</u> ack                                                                            |           | Install      | Car   | icel |

6. It will take a few moments to install TruView Enterprise for Windows on your system.

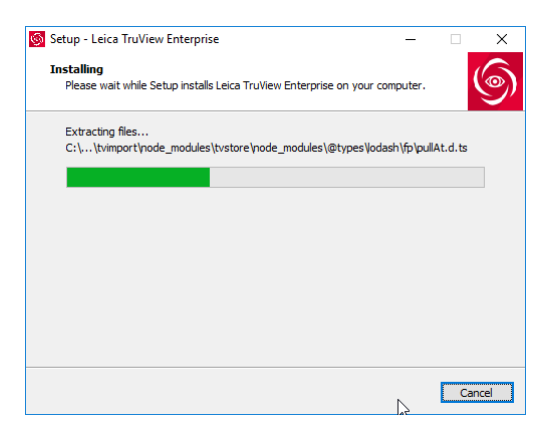

7. Click **Finish**. If you select "Open TruView Enterprise website" option, the installer will open the TruView Enterprise website in your default browser.

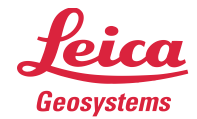

| <mark> Setup - Leica Tru</mark> View Ent | erprise                                                                     |
|------------------------------------------|-----------------------------------------------------------------------------|
| 6                                        | Completing the Leica TruView<br>Enterprise Setup Wizard                     |
|                                          | Setup has finished installing Leica TruView Enterprise on your<br>computer. |
|                                          | Click Finish to exit Setup.                                                 |
| TruView                                  | Open TruView Enterprise website.                                            |
|                                          |                                                                             |
| Leica                                    |                                                                             |
| Geosystems                               |                                                                             |
|                                          | Einish                                                                      |

### Uninstallation

1. Open the Add or Remove Programs dialog.

| 3          | Home              | Apps & features                                                                                                    |                                                                                                    |
|------------|-------------------|----------------------------------------------------------------------------------------------------|----------------------------------------------------------------------------------------------------|
| F          | nd a setting      |                                                                                                    | 0/23/2010                                                                                                    |
|            |                   | Leica Cyclone REGISTER 360<br>Leica Geosystems                                                                                                    | 8/9/2018                                                                                                    |
| Ар         | DS                | Leica JetStream                                                                                                    |                                                                                                    |
| Ε          | Apps & features   | Leica Geosystems                                                                                                    | 8/14/2018                                                                                                    |
| Ē          | Default apps      | Leica JetStream Admin<br>Leica Geosystems                                                                                                    | 5/31/2018                                                                                                    |
| ₫ <u>1</u> | Offline maps      | Leica JetStream Viewer<br>Leica Geosystems                                                                                                    | 6/1/2018                                                                                                    |
| Ţ.         | Apps for websites | Leica TruView Enterprise version 3.6.7                                                                                                    | 1.34 GB                                                                                                    |
|            | Video playback    | Leica Geosystems, AG.<br>3.6.7                                                                                                    | 8/29/2018                                                                                                    |
|            |                   |                                                                                                    |                                                                                                    |
|            |                   |                                                                                                    |                                                                                                    |
|            |                   | Modify                                                                                                    | Uninstall                                                                                                    |
|            |                   | Modify<br>Maps<br>Microsoft Corporation                                                                                                    | Uninstall<br>16.0 KB<br>4/8/2018                                                                                                    |
|            |                   | Modify<br>Maps<br>Microsoft Corporation<br>Messaging                                                                                                    | Uninstall<br>16.0 KB<br>4/8/2018<br>56.0 KB                                                                                                    |
|            |                   | Modify           Maps           Microsoft Corporation           Microsoft Corporation           Microsoft Corporation                                                                                                    | Uninstall<br>16.0 KB<br>4/8/2018<br>56.0 KB<br>4/3/2018                                                                                                    |
|            |                   | Modify           Maps           Microsoft Corporation           Microsoft Corporation           Microsoft Corporation           Microsoft Corporation           Microsoft Corporation           Microsoft Corporation                                                                                                    | Uninstall           16.0 KB           4/8/2018           56.0 KB           4/3/2018           464 MB           4/10/2018                                        |
|            |                   | Modify          Maps         Microsoft Corporation         Microsoft Corporation         Microsoft Corporation         Microsoft NET Core SDK - 2.1.104 (x64)         Microsoft Corporation         Microsoft Corporation         Microsoft Corporation         Microsoft Corporation                                                                                                    | <ul> <li>Uninstall</li> <li>16.0 KB<br/>4/8/2018</li> <li>56.0 KB<br/>4/3/2018</li> <li>464 MB<br/>4/10/2018</li> <li>7/18/2018</li> </ul>                      |
|            |                   | Modify          Maps         Microsoft Corporation         Microsoft Corporation         Microsoft Corporation         Microsoft Corporation         Microsoft Corporation         Microsoft Corporation         Microsoft Corporation         Microsoft Corporation         Microsoft Corporation         Microsoft Corporation         Microsoft Corporation         Microsoft Corporation         Microsoft Corporation         Microsoft Corporation | Uninstall           16.0 KB           4/8/2018           56.0 KB           4/3/2018           464 MB           4/10/2018           7/18/2018           4/4/2018 |

- 2. Select Leica TruView Enterprise entry in the list of programs.
- 3. Click Uninstall.

#### Notes

Uninstalling TruView Enterprise for Windows doesn't delete your TruView data.

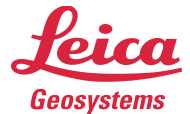

### Upgrade

Follow these instructions to upgrade to a new version of TruView Enterprise for Windows.

- 1. Download a new version of TruView Enterprise for Windows.
- 2. Verify that there is no task in the import queue.
- 3. Double-click the **TruViewEnt360.exe** file. If you receive a User Account Control notice, click **Yes**.
- 4. The installer will ask for your permission to uninstall your existing version of TruView Enterprise. Click **Yes**.

| Setup |                                                                                                    | × |
|-------|----------------------------------------------------------------------------------------------------|---|
| i     | We have to uninstall previous version of TruView Enterprise first.<br>Your data will not be deleted. Proceed? |   |
|       | Yes No                                                                                                    |   |

5. Choose **Yes** when prompted to confirm uninstallation.

| Leica Tru\ | /iew Enterprise Uninstall                                                                         | Х |
|------------|---------------------------------------------------------------------------------------------------|---|
| ?          | Are you sure you want to completely remove Leica TruView<br>Enterprise and all of its components? |   |
|            | Yes No                                                                                            |   |

6. Once uninstallation is complete, proceed to install the new version as described in the Installation section above.

### Location of TruView Enterprise Application and Log Files

By default, TruView Enterprise for Windows installs its files in these sub-directories under the directory "C:\Program Files\Leica Geosystems\TruViewEnterprise".

| \app\     | This subdirectory contains TruView Enterprise application files               |
|-----------|-------------------------------------------------------------------------------|
| \mongodb\ | Executable for the MongoDB database software.                                 |
| \node\    | Executable for the Node software.                                             |
| \redis\   | Executable for the Redis software                                             |
| \tools\   | Various helper utilities for the operation of TruView Enterprise for Windows. |
| <b>-</b>  |                                                                               |

TruView Enterprise application logs can be found in these two files:

C:\ProgramData\Leica Geosystems\Logs\tvserver.log

C:\ProgramData\Leica Geosystems\Logs\node-clm\_log.txt

When contacting HDS support concerning TruView Enterprise for Windows, include all log files with your email.

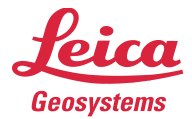

# Location of TruView Data

When you import TruView data into TruView Enterprise for Windows, your TruView data is stored in the default directory "C:\ProgramData\Leica Geosystems\TruView". To backup your TruView data, simply copy or archive the TruView data directory and all its contents to a safe location.

TruView Enterprise stores temporary files in "C:\Windows\Temp" and "C:\Program Files\Leica Geosystems\TruViewEnterprise\app\tvserver\data\uploads" directories. You may need to periodically delete files in the temporary directory.

### Changing TruView Data Location

Follow these instructions to change where TruView Enterprise for Windows stores data.

- 1. Open "C:\Program Files\Leica Geosystems\TruViewEnterprise\app\tvserver\config.json" in a text editor.
- 2. Modify the entry "location" in each file to point to the drive/directory where you want to store TruView data. Note that you must escape backslash characters (e.g. d:\\truview\\data).
- 3. Restart Leica TruView Server service.

### Using Network Drive to Store Data

Additional steps are required for TruView Enterprise for Windows to store TruView data on your network drive.

The following instructions explain how to configure TruView Enterprise for Windows to store TruView data in a network drive located at <u>\\servername\sharedfolder\data</u>.

- 1. Create three subdirectories in <u>\\servername\sharedfolder\data</u>
  - locations
  - scans
  - uploads
- Create a text file containing this single line. Save it as mapdrive.bat in directory "C:\Windows\System32\GroupPolicy\Machine\Scripts\Startup". Note that you must have administrator privileges to save a file in the above directory.

net use z: \\servername\sharedfolder /user:domain\username password

- 3. Open the Local Group Policy Editor dialog.
- 4. Select Computer Configuration\Windows Settings\Scripts (Startup/Shutdown)\Startup.
- 5. Click **Add** on the Startup Properties.
- 6. Click Browse and select mapdrive.bat on the file dialog.
- 7. Restart your computer.
- 8. After restart, you will see a disconnected network drive icon. You will not be able to open or disconnect this special network drive. This is fine.

| 🖳 Computer                        |  |
|-----------------------------------|--|
| 🚢 Local Disk (C:)                 |  |
| 🙀 Disconnected Network Drive (Z:) |  |

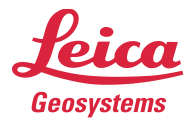

- Change the "location" entry in "C:\Program Files\Leica Geosystems\TruViewEnterprise\app\tvserver\config.json" to "z:\\data".
- 10. Restart TruView Server service.

# Windows Services

During installation, TruView Enterprise for Windows creates the following services. All three services must be running for TruView Enterprise for Windows to function properly.

- MongoDB
- Redis
- Leica TruView Server

You can start/stop/restart a service using the Services dialog.

#### Notes

You must always start MongoDB and Redis services first because Leica TruView Server service has runtime dependencies on MongoDB and Redis services.

### Port Redirection

TruView Enterprise for Windows uses port 9000 by default. You need to specify the port number in your URL (e.g. http://1.2.3.4:9000.) However, you can configure a port redirection from 80 (which is the default HTTP port) to 9000. With port redirection, you will be able to access your TruView Enterprise for Windows website without specifying the port number.

To redirect 80 to 9000, run this command in an Administrator Command Prompt window:

```
netsh interface portproxy add v4tov4 listenport=80 listenaddress=0.0.0.0
connectport=9000 connectaddress=1.2.3.4
```

Replace "1.2.3.4" with the correct IP address of your system.

#### To remove the port redirection setting:

netsh interface portproxy delete v4tov4 listenport=80 listenaddress=0.0.0.0

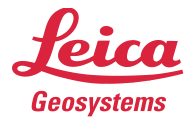

# Accessing Your TruView Enterprise for Windows Website

After installation is complete, you can access your TruView Enterprise site via a web browser at:

http://localhost:9000

Your browser will display the login page.

| STruView Enterprise |                                                                                              |        |
|---------------------|----------------------------------------------------------------------------------------------|--------|
|                     | ruView<br>erprise                                                                            |        |
|                     | Leica Geosystems                                                                             |        |
|                     | Qe Sign In         Enter Username         Enter Password         Remember Me         Sign In |        |
|                     | ♣ Reset my passwori<br>♣ Request an accourt                                                  | d<br>t |

## Default Login Credentials

The default administration credentials are:

Username: admin

Password: admin

Upon first login, you will be required to change the admin's password.

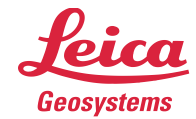

### Setting License Server Hostname

#### Notes

You must activate a valid TruView Enterprise EID on your Leica CLM server before you can set a license server hostname.

Upon logging into TruView Enterprise, you will see the following message if the system couldn't acquire a license from a Leica CLM server.

| Missing or Invalid license                                                                        | ×  |
|---------------------------------------------------------------------------------------------------|----|
| • This server is not licensed. Navigate to the 'Licensing' section to connect to a License Server |    |
|                                                                                                   | ok |

Follow these steps to configure a license server hostname:

- 1. Select Administration on the top nav bar.
- 2. Select Licensing.
- 3. Select License Server Info.
- 4. Enter the hostname or IP address of your Leica CLM server. Make sure you have a leading @ character (eg. @clmserver). Click OK.
- 5. Select Acquire License.
- 6. If you have a valid TruView Enterprise license, you should see the following screen after a few moments. Contact Leica support if you see an error at this step.

| _icense Management                                                                                                    |                     |                     |
|----------------------------------------------------------------------------------------------------|---------------------|---------------------|
| License License Status: Vaid Importing: Enabled User Accounts: Unlimited available per Portal Portals: 10 available Expiration Date: 2020.0422 | License Server Info | License Server Info |
| License Server; @localhost                                                                                                    |                     |                     |
| Clicense Acquired successfully. The new license is being applied t                                                                             | o the server.       |                     |

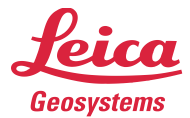

# Enabling API Access and SDK

In TruView Enterprise for Windows v3.8 and later, enabling API Access through "tvg.json" is no longer supported. API Access and SDK feature are automatically enabled if your TruView Enterprise license has an SDK option. You can verify if your license has an SDK option by checking the product description in the CLM software. See below for an example of a license that has an SDK option.

| Q Client License Manager for Floating                                                                                                    | Licenses                                                         |                                                                               |                                                                                                 | _                                                                                       |                                                |
|----------------------------------------------------------------------------------------------------|------------------------------------------------------------------|-------------------------------------------------------------------------------|-------------------------------------------------------------------------------------------------|-----------------------------------------------------------------------------------------|------------------------------------------------|
| CLM<br>CLENT LICENSE MANAGER                                                                                                    |                                                                  |                                                                               | - when it has to                                                                                | ) be <mark>right</mark>                                                                 | Leica<br>Geosystems                            |
|                                                                                                    | Installed licenses                                               |                                                                               |                                                                                                 |                                                                                         |                                                |
| View installed licenses                                                                                                    | Check all Uncheck all Collapse all Expand all                    |                                                                               | Views:                                                                                          | <u>Features</u>                                                                         | Entitlements                                   |
| Activate new licenses                                                                                                    | Entitlements                                                     | Name                                                                          | Value                                                                                           |                                                                                         |                                                |
| Offline license transfer<br><u>View licenses in use</u><br>Manage license server                                                                                                    |                                                                  | Product family<br>Product name<br>Product description<br>License version      | TLS<br>5309897<br>TruView Enterprise with SDK Option (1<br>0.1<br>00106.13533.00028.84460.88EE7 | yr)                                                                                     |                                                |
|                                                                                                    | ⊕99999-99999-0DDB0-6E75F-4147F<br>⊕99999-99999-DC8E2-5BE8B-ACD3A | Expiration date<br>No. licenses hybrid/overdraft<br>Date issued<br>Start date | 6/17/2020<br>1 / 0<br>6/5/2019<br>6/4/2019                                                      |                                                                                         |                                                |
| Verify licenses<br>Verify internet connection<br>Options                                                                                                    |                                                                  | License type<br>State<br>Fulfillment type<br>SW version/Build date            | Subscription<br>Fully trusted<br>Publisher activation<br>1.6. 11-apr-2018                       |                                                                                         |                                                |
| About                                                                                                    |                                                                  | Version limit                                                                 |                                                                                                 |                                                                                         |                                                |
| <u>Close</u>                                                                                                    |                                                                  |                                                                               |                                                                                                 |                                                                                         |                                                |
| Recent license verification:                                                                                                    |                                                                  |                                                                               |                                                                                                 |                                                                                         |                                                |
| 3/30/2020 2:45 PM                                                                                                    |                                                                  |                                                                               | Return licenses (rehost) Che                                                                    | eck for upda                                                                            | ates <u>Save as</u>                            |
| Output<br>[3/30/2020 14:44:59] Uninitialize<br>[3/30/2020 14:44:59] Initialize locally<br>[3/30/2020 14:44:59] Client: v11.16.4.0. Ser<br>[3/30/2020 14:44:50] Query installed license<br>Query entillements<br>[3/30/2020 14:45:18] Licenses have been v | ver:v11.16.4.0<br>s<br>enfied.                                   |                                                                               |                                                                                                 | <ul> <li>▲</li> <li>▲</li> <li>▲</li> <li>▲</li> <li>▲</li> <li>▲</li> <li>▲</li> </ul> | <u>opy to clipboard</u><br>ave to file<br>lear |

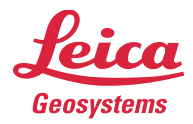

# Setting up HTTPS Connection for TruView Enterprise for Windows

The following components need to be installed and configured to enable SSL/TLS (HTTPS) access for TruView Enterprise.

- 1. URL Rewrite and Application Request Routing Components
- 2. Configuring Reverse Proxy
- 3. SSL/TLS Certificate Installation
- 4. Configuring HTTPS Binding
- 5. HTTP to HTTPS Redirection (optional)

The following procedures configure HTTPS using Certify the Web/Let's Encrypt project Windows Server 2016/IIS 10.

### URL Rewrite and Application Request Routing Components

- 1. Open Internet Information Services (IIS) Manager.
- 2. Select your IIS server on the Connections pane.
- 3. Select "Get New Web Platform Components" on the Actions pane.

| Internet Information Services (IIS) Manager                                                                                                    |                                       | - 🗆 ×                                                                                                    |
|----------------------------------------------------------------------------------------------------|---------------------------------------|----------------------------------------------------------------------------------------------------|
| ← → €C2AMAZ-OL7O48F →                                                                                                    |                                       | 🖬 🖄 🔞 •                                                                                                    |
| File View Help                                                                                                    |                                       |                                                                                                    |
| Connections  Connections  Conne | FITE          •          •          • | Actions<br>Manage Server<br>Restart<br>Start<br>Stop<br>View Application Pools<br>View Sites<br>Change .NET Framework<br>Version<br>Get. New Web Platform<br>Components<br>Help |
|                                                                                                    | HTTP Redirect                         |                                                                                                    |

- 4. Click the "Install this extension" button.
- 5. Run the downloaded MSI installer. Once installation is completed, run the Web Platform Installer software.
- 6. In the Web Platform Installer window, type "url rewrite" into the search box and press Enter. You will see an item "URL Rewrite 2.1". Click Add.

| 0 Web Platform | Installer 5.0           |           |             | -       |    | × |
|----------------|-------------------------|-----------|-------------|---------|----|---|
| Searcl         | results for url rewrite |           | url rewrite |         |    | × |
|                | Name                    | Released  |             | Install |    |   |
|                | URL Rewrite 2.1         | 6/16/2017 |             | A       | dd |   |
|                |                         |           |             |         |    |   |

- 7. Type "application request routing" into the search box and press Enter. You will see an entry named "Application Request Routing 3.0". Click Add.
- 8. Click Install.
- 9. Select "I Accept" when prompted.
- 10. Click Finish and Exit to close the Web Platform Installer program.
- 11. Close and start the "Internet Information Services (IIS) Manager" program again.

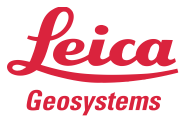

12. There will be two new icons "Application Request Routing Cache" and "URL Rewrite" in the IIS section.

| 115                               |                   |                     |                  |
|-----------------------------------|-------------------|---------------------|------------------|
| Application Request Routing Cache | Authentication    | 2 Compression       | Default Document |
| Directory Browsing                | Error Pages       | Handler Mappings    | HTTP Redirect    |
| HTTP Response Headers             | Logging           | MIME Types          | Modules          |
| Output Caching                    | Request Filtering | Server Certificates | URL Rewrite      |
| Referencesses                     |                   |                     | ₹                |

- 13. Select "Application Request Routing Cache".
- 14. Select "Open Feature" on the Actions pane.
- 15. Select "Server Proxy Settings" on the Actions pane.
- 16. Check "Enable proxy" option.
- 17. Uncheck "Reverse rewrite host in response headers" option.

| Application Request Routing                                                   |
|-------------------------------------------------------------------------------|
| Use this feature to configure proxy settings for Application Request Routing. |
| Inable proxy                                                                  |
| Proxy Setting                                                                 |
| HTTP version:                                                                 |
| Pass through $\sim$                                                           |
| ✓ Keep alive                                                                  |
| Time-out (seconds):                                                           |
| 120                                                                           |
| Reverse rewrite host in response headers                                      |
| Custom Headers                                                                |
| Preserve client IP in the following header:                                   |
| X-Forwarded-For                                                               |
| Include TCP port from client IP                                               |
| Forwarding proxy header value:                                                |
|                                                                               |
|                                                                               |

18. Click Apply on the Actions pane.

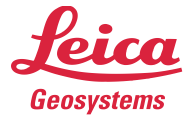

#### Configuring Reverse Proxy

- 1. Select your TruView Enterprise site on the Connections pane. This may be "Default Web Site" if you only have one website hosted on this server.
- 2. Double click "URL Rewrite".
- 3. Select "Add Rule(s)..." on the Actions pane.

| ← → 😜 → EC2AMAZ-OL7O48F → Sites →      | Default Web Site 🔸                              |                                           |                             | <b>5</b>                                                | 👌 🔞 • |
|----------------------------------------|-------------------------------------------------|-------------------------------------------|-----------------------------|---------------------------------------------------------|-------|
| File View Help                         |                                                 |                                           |                             |                                                         |       |
| Connections                            |                                                 |                                           |                             | Actions                                                 |       |
| 🔍 - 🕞 🖄 😥                              | URL Rew                                         | nte                                       |                             | Add Rule(s)                                             |       |
| Start Page                             | Provides rewriting capa                         | abilities based on rules for the re       | quested URL address and the | Revert to Parent                                        |       |
|                                        | content of an HTTP re<br>Inbound rules that are | ponse.<br>applied to the requested URL ad | dress:                      | Manage Server Variables<br>View Server Variables        |       |
| > 🚱 Default Web Site<br>🗊 Server Farms | Name                                            | Input                                     | Match                       | Manage Providers<br>View Rewrite Maps<br>View Providers |       |
|                                        |                                                 |                                           |                             | Inbound Rules                                           | ۲     |
|                                        |                                                 |                                           |                             | Import Rules                                            |       |

4. Select "Reverse Proxy" in the Inbound and Outbound Rules

| Select a rule template: |                          |                     |  |
|-------------------------|--------------------------|---------------------|--|
| Inbound rul             | es                       |                     |  |
|                         | <u>:</u>                 |                     |  |
| Blank rule              | Rule with<br>rewrite map | Request<br>blocking |  |
| Inbound and             | d Outbound R             | ules                |  |
|                         | o                        |                     |  |
| User-friendly<br>URL    | Reverse<br>Proxy         |                     |  |
| Outbound r              | ules                     |                     |  |
|                         |                          |                     |  |
| Disationals             |                          |                     |  |

5. You may be prompted to enable proxy functionality. Select OK.

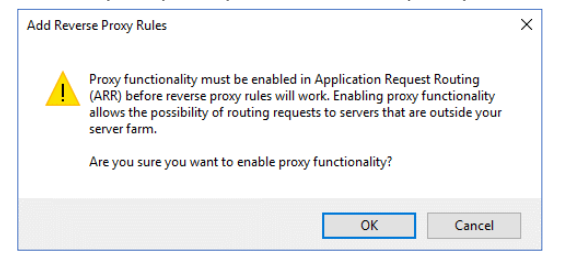

6. On the Add Reverse Proxy Rules window, enter "localhost:9000" in the Inbound Rules pane. Select "Enable SSL Offloading". Click OK.

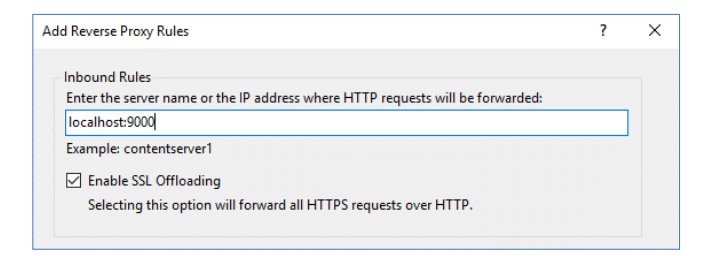

hds.leica-geosystems.com e-mail: <u>support@lgshds.com</u> <u>euro-support@lgshds.com</u> 1-925-790-2300 (ph)

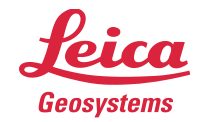

#### 7. You will see a new Inbound rule in the table.

| Name                       | Input              | Match   | Pattern | Action Type | Action URL                  | Stop Processing | Entry Type |
|----------------------------|--------------------|---------|---------|-------------|-----------------------------|-----------------|------------|
| 🚔 ReverseProxyInboundRule1 | URL path after '/' | Matches | (.*)    | Rewrite     | http://localhost:9000/{R:1} | True            | Local      |
|                            |                    |         |         |             |                             |                 |            |

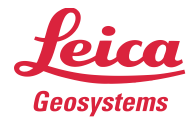

#### SSL/TLS Certificate Installation

- Download and install "Certify the Web" software from <u>https://certifytheweb.com/home/download</u>
- 2. Run the "Certify the Web" software.

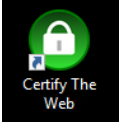

3. You will be prompted to register a new contact. Enter your valid email address. Check "Yes, I Agree" and click REGISTER CONTACT.

4. Click New Certificate

 On Certificate Domains page, choose "Default Web Site" in the "Select Website (optional)" box. Enter your domain name for TruView Enterprise website in the "Add domains to certificate" box. Click ADD DOMAINS.

| To use Certify SSL Manager a<br>you must first register as a co                                                        | nd the free Let's Encrypt service to acquire<br>ntact.                                                              | SSL certificates                     |
|----------------------------------------------------------------------------------------------------|----------------------------------------------------------------------------------------------------|--------------------------------------|
| The email address provided r<br>if required. Invalid email addr                                                        | nay be used to notify you of upcoming cert<br>esses will be rejected by Let's Encrypt.                              | tificate renewals                    |
| Email Address sam@comp<br>Do you agree to the LetsEncry<br>full details before proceeding                              | any.com<br>/pt.org Subscriber Agreement? Refer to the<br>. https://letsencrypt.org/repository/                      | ir website for                       |
| Yes, I Agree                                                                                                    |                                                                                                    | CANCEL                               |
| Certify SSL/TLS Certifi                                                                                                | cate Management [Community<br>Renew All <b>Update Available</b>                                                     | edition]                             |
| Filter      Default Web Site     Expires in 88 days                                                                    | × Cert<br>Free SSL Cert                                                                                             | ify th                               |
| Default Web Site                                                                                                    | es 🔟 Delete                                                                                                    | Contract Test                        |
| Default Web Site                                                                                                    |                                                                                                    |                                      |
| Certificate Domains<br>Select domains from existing I<br>These must all be domains wh<br>temporary file on the website | nostname bindings on an website or add the<br>ere you can validate control either via DNS o<br>(see Authorization). | domains manually.<br>r by creating a |
| Select Website (optional):                                                                                             | Default Web Site                                                                                                    | ]                                    |
| Add domains to certificate:                                                                                            | test.truviewportal.com                                                                                              | ADD DOMAINS                          |
| At least one fully qualified h<br>required to create a certifica                                                       | iostname (e.g 'github.com') or wildcard (e.g.<br>ate.                                                               | . '*.github.com) is                  |

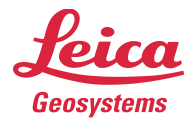

6. Your screen will appear like this. Click the Test button.

7. If the test is successful, you should see this

message.

- I test
  Request Certificate
  Show Advanced Options
  Show Advanced Options
  I certificate Domains
  I certificate Domains
  I certificate Domains
  I certificate Domains
  I certificate Domains
  I certificate Domains
  I certificate Domains
  I certificate Domains
  I certificate Domains
  I certificate Domains
  I certificate Domains
  I certificate Domains
  I certificate Domains
  I certificate Domains
  I certificate Domains
  I certificate Domains
  I certificate Domains
  I certificate Domains
  I certificate Domains
  I certificate Domains
  I certificate Domains
  I certificate Domains
  I certificate Domains
  I certificate Domains
  I certificate Domains
  I certificate Domains
  I certificate Domains
  I certificate Domains
  I certificate Domains
  I certificate Domains
  I certificate Domains
  I certificate Domains
  I certificate Domains
  I certificate Domains
  I certificate Domains
  I certificate Domains
  I certificate Domains
  I certificate Domains
  I certificate Domains
  I certificate Domains
  I certificate Domains
  I certificate Domains
  I certificate Domains
  I certificate Domains
  I certificate Domains
  I certificate Domains
  I certificate Domains
  I certificate Domains
  I certificate Domains
  I certificate Domains
  I certificate Domains
  I certificate Domains
  I certificate Domains
  I certificate Domains
  I certificate Domains
  I certificate Domains
  I certificate Domains
  I certificate Domains
  I certificate Domains
  I certificate Domains
  I certificate Domains
  I certificate Domains
  I certificate Domains
  I certificate Domains
  I certificate Domains
  I certificate Domains
  I certificate Domains
  I
- 8. click the Request Certificate button.
- 9. After a few moments, your screen should be like this. You can now close the "Certify the Web" software.

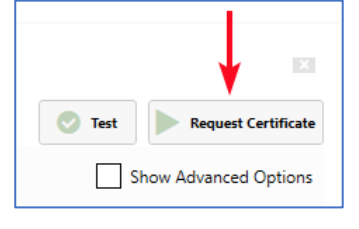

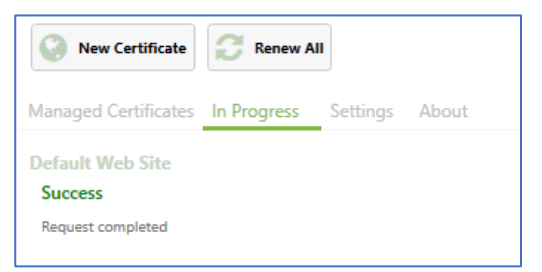

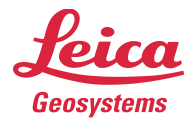

### Configuring HTTPS Binding

- Open Internet Information Services (IIS) Manager by running "inetmgr"
- Select your TruView Enterprise site on the Connections pane. This may be "Default Web Site" if you only have one website hosted on this server.
- 3. Select "Bindings..." on the Actions pane.

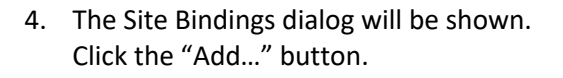

5. On the "Add Site Binding" window, select the following parameters then click OK.

 Now you should be able to open your TruView Enterprise website using "<u>https://</u>".

### HTTP to HTTPS Redirection (optional)

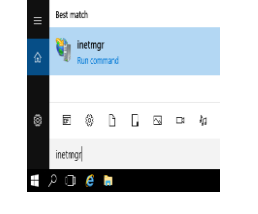

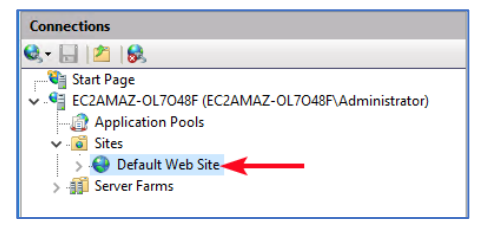

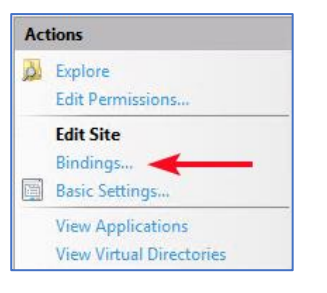

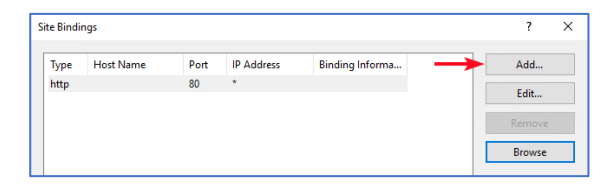

| A dal Cita Din din a  |                                      |        | 2 1    |
|-----------------------|--------------------------------------|--------|--------|
| Add Site Binding      |                                      |        | • ^    |
| Туре:                 | IP address:                          | Port:  |        |
| https 🗸               | All Unassigned                       | ~ 443  |        |
| Host name:            |                                      |        |        |
| test.truviewportal.co | om                                   |        |        |
| Require Server Na     | ame Indication                       |        |        |
| SSL certificate:      |                                      |        |        |
| test.truviewportal.co | om [Certify] - 1/24/2019 8:51:29 F 🗸 | Select | View   |
|                       |                                      |        |        |
|                       |                                      | ОК     | Cancel |
|                       |                                      |        |        |

- when it has to be **right** 

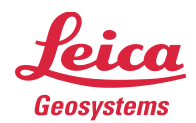

 Open Internet Information Services (IIS) Manager by running "inetmgr"

2. Select your IIS server on the Connections pane.

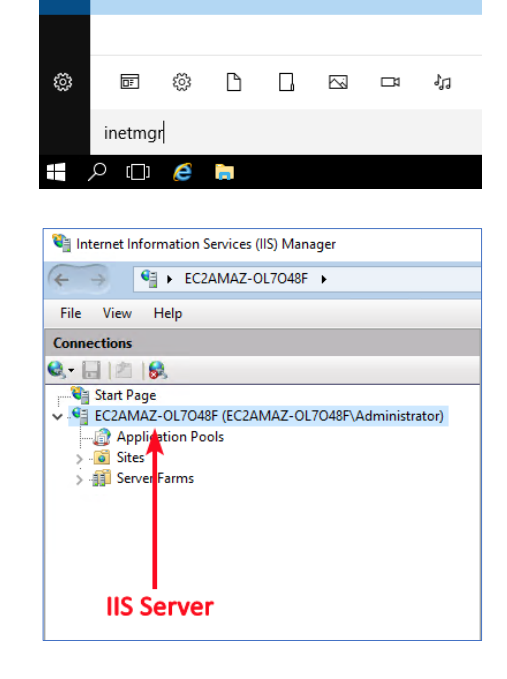

Best match

inetmgr Run command

- 3. Select "URL Rewrite" in the IIS section
- 4. On the URL Rewrite page, select "Add Rule(s)..." on the Actions pane.
- On the Add Rule(s) dialog, select "Blank rule" under Inbound rules. Click OK.

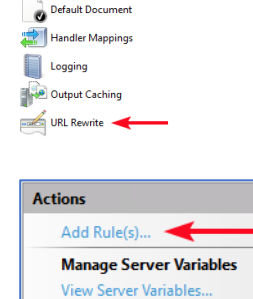

Application Request Routing Cache

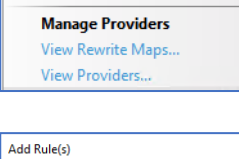

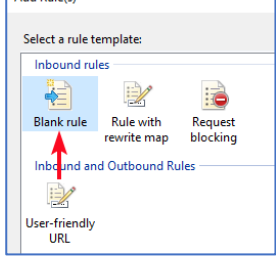

hds.leica-geosystems.com e-mail: <u>support@lgshds.com</u> <u>euro-support@lgshds.com</u> 1-925-790-2300 (ph)

- when it has to be right

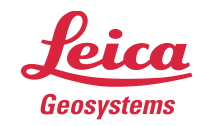

6. Enter the following parameters:

Name: HTTP to HTTPS Redirection Requested URL: Matches the Pattern Using: Regular Expressions Pattern: (.\*) Ignore case: checked Action type: Redirect Redirect URL: https://{HTTP\_HOST}{REQUEST\_URI} Append query string: checked Redirect type: Permanent (301)

| Edit Inbound Rule                     |                       |
|---------------------------------------|-----------------------|
| Name:                                 |                       |
|                                       |                       |
| Match URL                             | ۲                     |
| Requested URL:                        | Using:                |
| Matches the Pattern ~                 | Regular Expressions ~ |
|                                       |                       |
| Pattern:                              |                       |
| (.*)                                  | Test pattern          |
| ☑ Ignore case                         |                       |
| Conditions                            | ۲                     |
| Server Variables                      | ۲                     |
| Action                                | ۲                     |
| Action type:                          |                       |
| Redirect ~                            |                       |
|                                       |                       |
| Redirect LIPL:                        |                       |
| https://(HTTP_HOST)(REQUEST_URI)      |                       |
| Append query string<br>Redirect type: |                       |
| Permanent (301)                       | ~                     |
|                                       |                       |
|                                       |                       |

7. Expand the Conditions pane. Click Add.

| Logical grouping:<br>Match All |           |           |
|--------------------------------|-----------|-----------|
| Input Typ                      | e Pattern | Add       |
|                                |           | Edit      |
|                                |           | Remove    |
|                                |           | Move Up   |
|                                |           | Move Down |

? ×

ancel

8. On Add Condition dialog, enter the following parameters. Click OK.

> Condition input: {SERVER PORT SECURE} Check if input string: Matches the Pattern Pattern: ^0\$ Ignore case: checked

9. Click Apple on the Actions pane.

| Pattern:<br>^0\$ |    | Test <u>p</u> attern |
|------------------|----|----------------------|
| ☑ Ignore case    |    |                      |
|                  | ОК | Cancel               |
|                  |    |                      |
| Actions          |    |                      |
| Apply            |    |                      |

e-mail: <u>support@lgshds.com</u> <u>euro-support@lgshds.com</u>

1-925-790-2300 (ph)

Add Condition

Condition input: {SERVER\_PORT\_SECURE}

Check if input string:

Matches the Pattern

🖹 Cancel

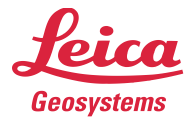

# Frequently Asked Questions and Common Issues

#### • How do I change the destination directory?

TruView Enterprise application is currently required to be installed in the "Program Files" directory. This should pose no issues to customer as all application software should be installed to the "Program Files" directory. We may add the ability to optionally install it in a different location in the next version.

#### • How do I resolve an "WebGL initialization failed" error?

| Initialization Error           | ×  |
|--------------------------------|----|
| > WebGL initialization failed. |    |
|                                |    |
|                                | Ok |

TruView Enterprise utilizes WebGL technology to display scans. This error message indicates that your browser doesn't support WebGL or it has been disabled by your IT policy.

We recommend that you use Google Chrome v70 or later.

If you use Chrome and get this error message, try the following solutions:

- Verify that the "Disable3DAPIs" registry entry is set to 0. See <u>https://www.chromium.org/administrators/policy-list-3#Disable3DAPIs</u> for details.
- Run Chrome with "--ignore-gpu-blacklist" option.
- If this is a laptop with dual graphics cards, configure your laptop to use a dedicated graphics card with Chrome.

#### • How do I change the sitemap image in an LGS file?

Unlike a TVG file, an .LGS file is not a zip file. Once published, the LGS file is not meant to be edited. As such, it will not be possible to manually alter the data inside an LGS.

# • Can I change the location of temporary directory TruView Enterprise for Windows uses to store temporary files?

TruView Enterprise for Windows uses the system environment variable TEMP for the location of the temporary directory. This location is typically "c:\windows\temp".

You can change the temporary directory location by modifying the system environment variable TEMP on the Environment Variables dialog. After you change it, restart Leica TruView Server service.

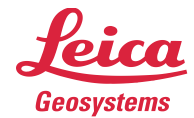

| User variables for vsam |                                                             |   |                              |
|-------------------------|-------------------------------------------------------------|---|------------------------------|
| Variable                | Value                                                       |   |                              |
| HDRSEE_PATH             | C:\Program Files (x86)\HDRSee                               |   |                              |
| MOZ_PLUGIN_PATH         | C:\Program Files (x86)\Foxit Software\Foxit Reader\plugins\ |   |                              |
| OneDrive                | C:\Users\VSAM\OneDrive                                      |   |                              |
| Path                    | C:\Users\VSAM\AppData\Local\Microsoft\WindowsApps;C:\Progra |   |                              |
| TEMP                    | C:\Users\VSAM\AppData\Local\Temp                            |   |                              |
| TMP                     | C:\Users\VSAM\AppData\Local\Temp                            |   |                              |
|                         | New Edit Delete                                             |   |                              |
| System variables        | 6                                                           |   |                              |
| Variable                | Value                                                       | - |                              |
| PROCESSOR_REVISION      | 2d07                                                        |   |                              |
| PSModulePath            | %ProgramFiles%\WindowsPowerShell\Modules;C:\WINDOWS\syst    |   |                              |
| TEMP                    | C:\WINDOWS\TEMP                                             |   | ——— change this env variable |
| TMP                     | C:\WINDOWS\TEMP                                             |   |                              |
| TVGSERVERIP             | 10.41.1.53                                                  |   |                              |
| USERNAME                | SYSTEM                                                      |   |                              |
| VBOX MSI INSTALL PATH   | C:\Program Files\Oracle\VirtualBox\                         | · |                              |
|                         | New Edit Delete                                             |   |                              |
|                         | OK Cancel                                                   | ] |                              |

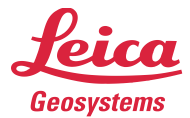

• How do I resolve installation error "The program can't start because MSVCP140.dll is missing from your computer..."?

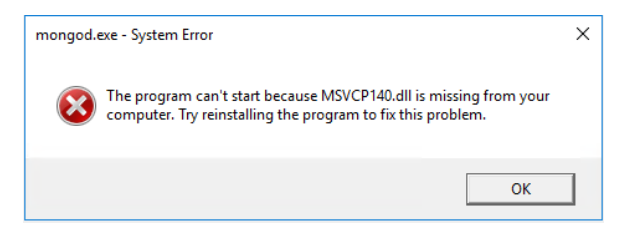

This error occurs because some system files required to run TruView Enterprise for Windows are missing. Follow these steps to fix the problem:

- 1. Uninstall TruView Enterprise for Windows.
- Download and install "Visual C++ Redistributable for Visual Studio 2015" package from Microsoft website at: <u>https://www.microsoft.com/en-au/download/details.aspx?id=48145</u>
- 3. Install TruView Enterprise for Windows again.

#### • TruView Enterprise for Windows cannot acquire a license.

The most likely cause of the problem is that the CLM software is missing or corrupt. To fix this issue, download and install Leica License Management software (CLM): <u>https://scanswfs.leica-geosystems.com/dl/MvPW3TZsX6</u>

Also, verify that there is no "clm8.js" or "clm10.js" file in the following directory: C:\Program Files\Leica Geosystems\TruViewEnterprise\app\tvserver\node\_modules

Restart "Leica TruView Server" service after you install the CLM software or removal of clm8.js/clm10.js file.